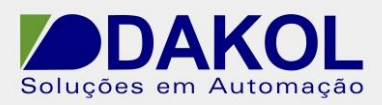

## Nota Técnica

Assunto:Inserir caractere especial do código ASCII .Objetivo:Descrever o procedimento para inserirmos caractere especial no<br/>Jazz 20.

## 1 – INTRODUÇÃO

- 1 Abra o U90Ladder, clicar em MI "Memory Integer".
- Selecione uma MI (por exemplo, MI 0).
- Em power up definimos uma outra MI (por exemplo, MI 1).
- No campo descrição podemos preencher como "ponteiro".

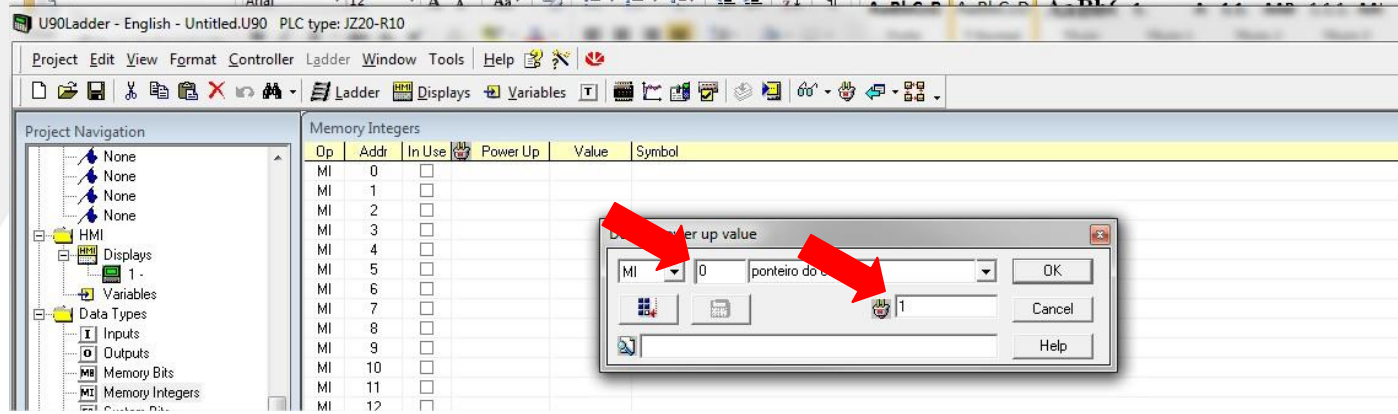

Figura 1

- 2 Agora selecionamos a MI, que definimos no power up (no nosso exemplo é MI1).
- No power up preenchemos com o valor correspondente ao código ASCII (por exemplo 94 que corresponde ao caractere '^').

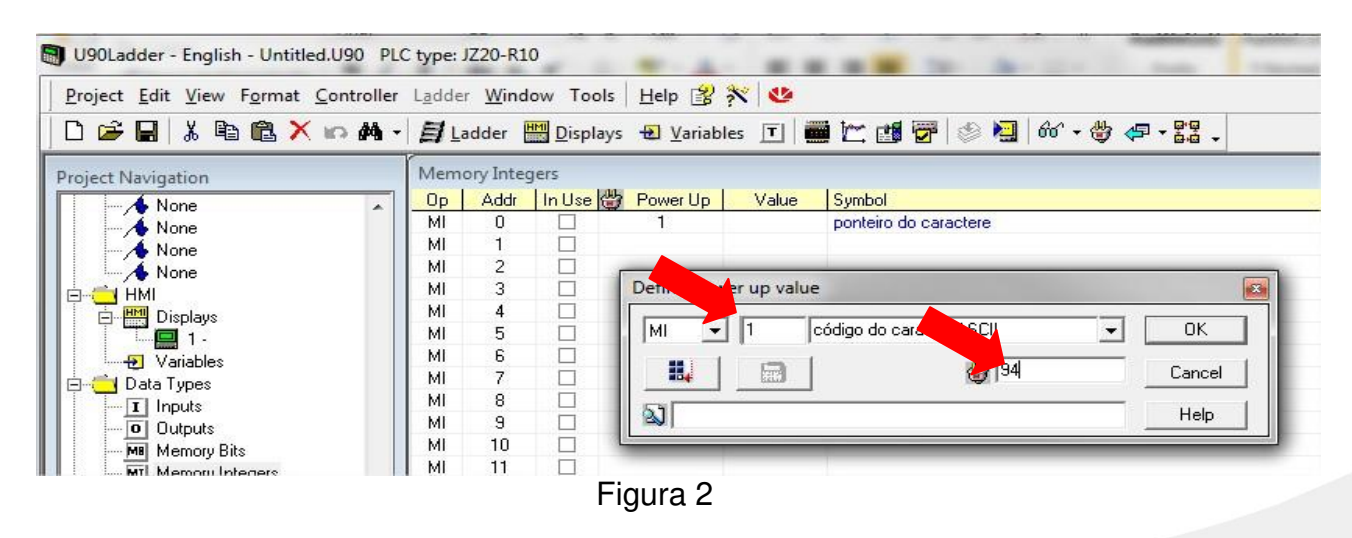

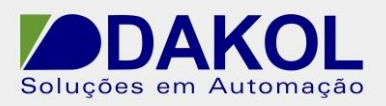

3 – Em Variable, clicamos com botão direito do mouse, e clicamos em "Add New Variable".

- Selecionar "Integer" para a "variable 2" (por exemplo).
- Em "Link To" definir com MI0 (do nosso exemplo).
- Habilitar a "linearization".
- Definir a escala da linearização.
  - 1. Na escala de "Display" em ambos os campos preenchemos com '0'.
  - Na escala de "MI Value", no campo da esquerda preenchemos com '0' e no campo de direita com '1'.

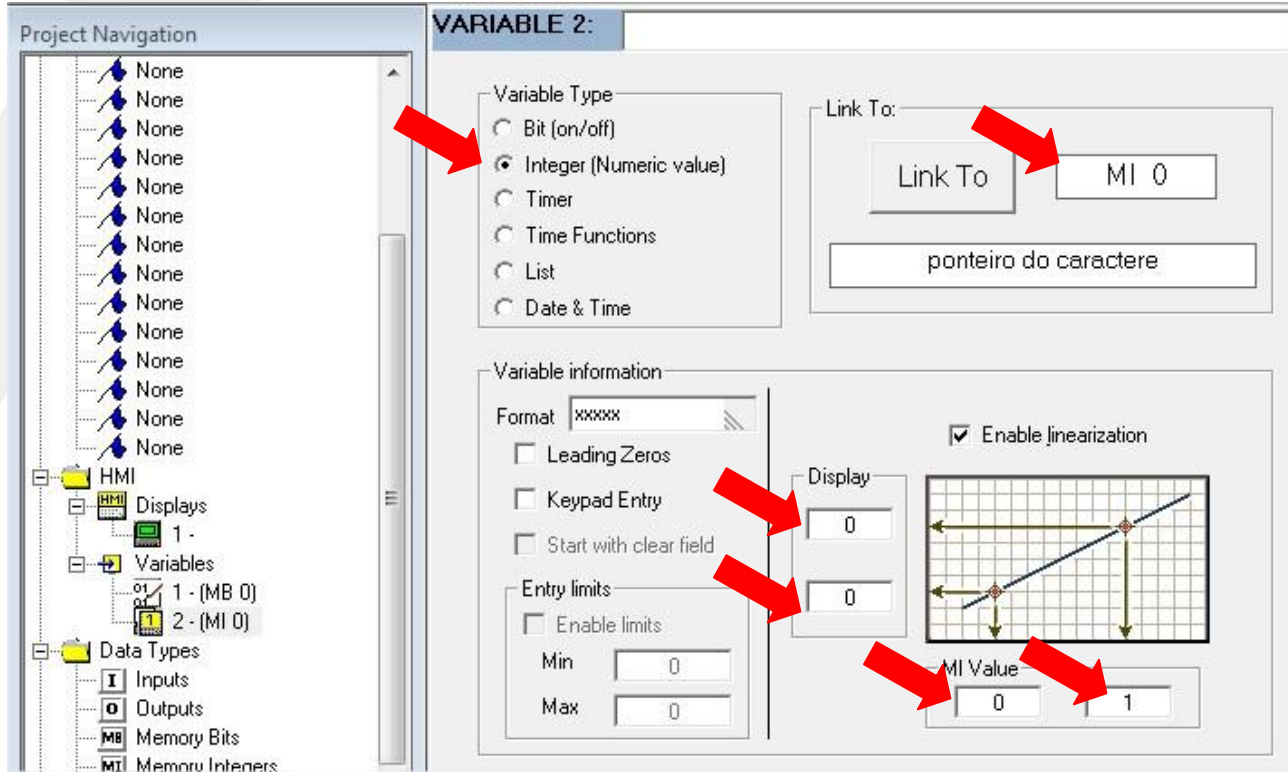

Figura 3

## 4 – Podemos exibir o caractere no display.

• Clicamos em "Attach Variable".

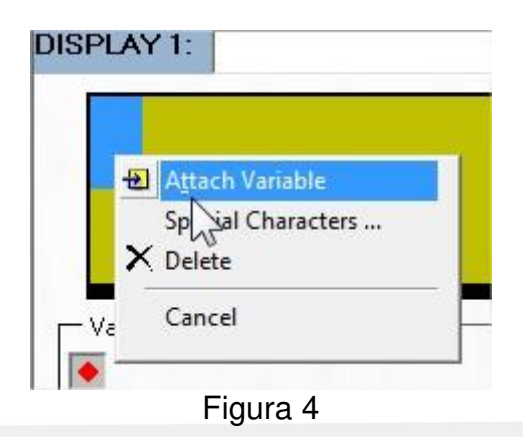

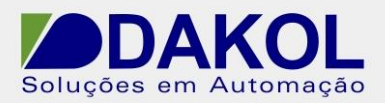

- Selecionamos a variable 2, que configuramos anteriormente.
- Clicamos em "OK".

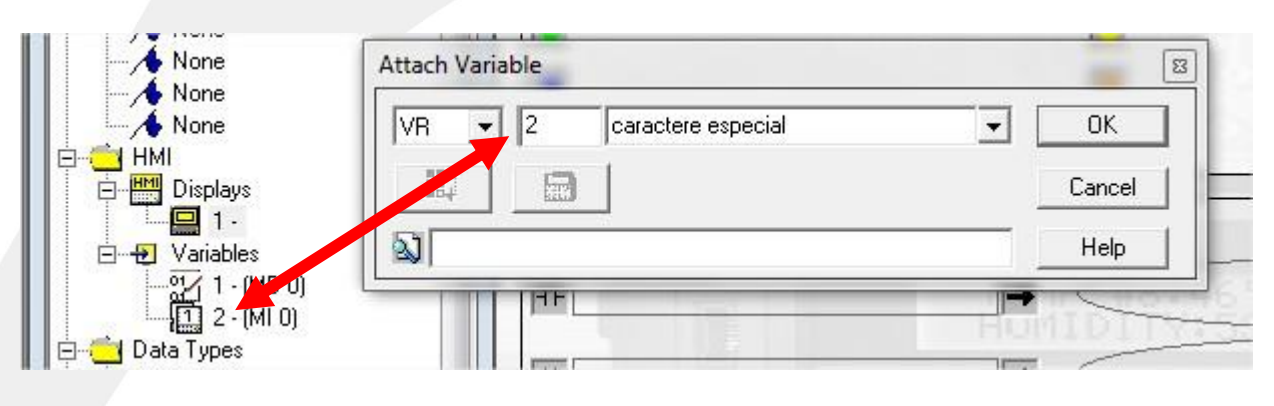

Figura 5

## 5 - Para utilizar o caractere especial na mensagem.

• Clicamos em "SMS Configuration".

| Data Types                     | SMS Configuration                                |
|--------------------------------|--------------------------------------------------|
| O Outputs                      |                                                  |
| Memory Bits                    |                                                  |
| MI Memory Integers             | # 5 K P ALK SM5 Messages List                    |
| St System Bits                 |                                                  |
| SI System Integers             |                                                  |
| T Timers                       |                                                  |
| M90 Network                    |                                                  |
| 🖻 👰 Watches                    |                                                  |
|                                |                                                  |
|                                |                                                  |
|                                |                                                  |
|                                |                                                  |
|                                |                                                  |
| - 🔐 Watch 6                    |                                                  |
| - 🔐 Watch 7                    |                                                  |
| 🦾 🔐 Watch 8                    |                                                  |
| E Tools                        |                                                  |
| HW Configuration               |                                                  |
| Modern Services                |                                                  |
| PLC Modem Configuration        |                                                  |
| SMS Configuration              | Use GSM Modem (Initialize GSM modem at Power-Up) |
| Operating System               | PIN Code: Limit To Authorized Phone Numbers      |
| PID .                          |                                                  |
| Drum                           |                                                  |
| 🖳 🖶 🛱 Ethernet Configuration 🖉 | [[ M3U/31: T32UU,8,N,T JAZZ: 360U,8,N,T          |

Figura 5

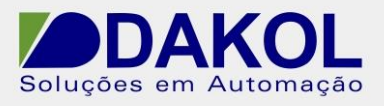

- Digitamos os caracteres.
- Para o caractere especial, pressionamos "SHIFT" e Seta para direita.

| SMS Configuration |                            |        |
|-------------------|----------------------------|--------|
| N                 | 2   🕽 🔄 🔚 😰 🞵              |        |
| # S R PACK        | SMS Messages List          |        |
|                   | Select Operand And Address |        |
| 3                 | VB 🔽                       | - OK   |
| 5 00              |                            | Cancel |
|                   | <b>N</b>                   | Help   |
|                   |                            |        |

Figura 6

• Selecionamos a variável que configuramos.

| Select Op | erand An | d Address          |   | ×      |
|-----------|----------|--------------------|---|--------|
| VR _      | - 2      | caractere especial | - | ОК     |
| Ш,        |          |                    |   | Cancel |
| 2         |          |                    |   | Help   |

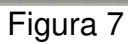

 Pressionamos "OK". Como exemplo abaixo (^XA^XGE:LABEL,GRF,1,1^XZ).

| SMS Co | nfigura | tion     |   |     | 17 | 7 |   |   |    |   |    |    |     |     |      |   |   |    |   |     |     |  | x |
|--------|---------|----------|---|-----|----|---|---|---|----|---|----|----|-----|-----|------|---|---|----|---|-----|-----|--|---|
| 1 2 3  | ¥  ≨    | <b>B</b> | 3 | • 3 | •  | R |   | Y | ŋ. |   |    |    |     |     |      |   |   |    |   |     |     |  |   |
| # S R  | P ACK   |          |   |     |    |   |   |   |    | S | MS | Me | ssa | ges | List |   |   |    |   |     |     |  |   |
| 1      |         | 2 X      | A | 2 X | G  | E | 1 | L | A  | В | E  | L  | 1   | G   | R    | F | , | 1, | 1 | 2 × | < Z |  |   |

Figura 8